### Vertragsbeitritt – mit MIP-Zugangsdaten

Willkommen beim Vertragsmanager der DAK-Gesundheit. Mit Hilfe dieser Anleitung erfahren Sie, wie Sie schnell und unkompliziert den Verträgen der DAK-Gesundheit beitreten können. Und schon geht es los:

#### Internetseite

Rufen Sie <u>https://www.dak.de/dak/hilfsmittellieferanten/vertragsbeitritte--mit-dem-vertragsmanager-partner-werden-2090528.html</u> auf.

Klicken Sie auf den Link "Vertragsmanager"

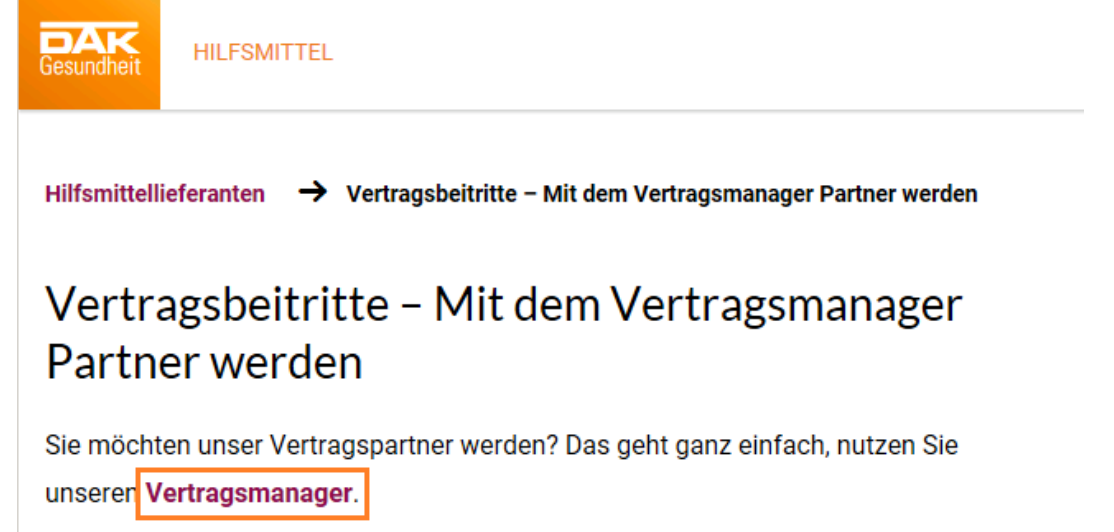

Nutzen Sie den im Text vorhandenen Link "hier" oder melden Sie sich mit Ihren Zugangsdaten über <u>www.mip-ekv.de</u> auf der MIP-Plattform an. Die Zugangsdaten haben Sie von unserem Dienstleister medicomp GmbH erhalten. Sofern Ihnen die Zugangsdaten nicht vorliegen, wenden Sie sich bitte per Email an support@medicomp.de.

| Navigation 4                                                                                                    |                                                                                                    |
|----------------------------------------------------------------------------------------------------|----------------------------------------------------------------------------------------------------|
| 🔁 Willkommen                                                                                                    |                                                                                                    |
| <ul> <li>Beitrittsantrag</li> <li>Neuen Beitritt beantragen</li> <li>Beitrittsantrag aktualisieren</li> <li>Impressum</li> </ul> | Gesundheit<br>Ein Leben Kang                                                                                                    |
|                                                                                                    | Willkommen beim Online-Vertragsmanager der DAK-Gesundheit. Hier können Sie                                                                                                    |
|                                                                                                    | <ul> <li>DAK-Verträge einsehen</li> <li>Anträge auf Beitrit zu DAK-Verträgen erstellen und verwalten</li> <li>Qualitäsnachweise z.B. Zertrifikate, zur Verfügung stellen</li> <li>Ihre Kontaktdaten pflegen, die z.B. für unsere Vertragspartner-Umkreissuche von unseren Kunden verwendet werden.</li> </ul>         |
|                                                                                                    | Sofern Sie bereits über Zugangsdaten zu MIP-Hilfsmittel-Management verfügen können Sie sich hier vie gewohnt anmelden. Nach erfolgreicher<br>Anmeldung können Sie im Verträge-Modul unter "Vertragspartner" Ihre Daten aktualisieren und Inre Beltrittsanträge stellen.                                               |
|                                                                                                    | Sofern Sie noch nicht über Zugangsdaten zu MIP-Hilfsmittel-Management verfügen, starten Sie den Beitrittsantrag links oben über den Ordner<br>Beitrittsantrag.                                                                                                    |
|                                                                                                    | Ihre Daten werden über eine gesicherte Internetverbindung an die DAK-Gesundheit übermittelt und sind für Dritte nicht einsehbar. Nach einem Beitritt<br>werden in der Vertragspartner-Umkreissuche nur die gesondert gekennzeichneten Daten angezeigt.                                                                |
|                                                                                                    | Im Verlauf des Beitrittsantrage erhalten Sie eine eindeutige Ticketnummer, die Sie bei Rückfragen und für die Aktualisierung eines<br>Beitrittsantrages verwenden können. Die Aktualisierung Ihrer Angaben über die Ticketnummer ist jedoch nur bei Ablehnungen oder<br>unbearbeiteten Anträgen möglich.              |
|                                                                                                    | Bitte beachten Sie unbedingt:<br>Alle Angaben, die Sie auf dieser Plattform einstellen und an die DAK-Gesundheit senden, sind verbindlich und müssen den Tatsachen entsprechen. Ein<br>Verstoß führt zur Abweisung des Beitrittsbegehrens! Dies gilt auch für nachträgliche Änderungen und Ergänzungen Ihrer Angaben. |

## MIP-Hilfsmittel-Management starten

Gehen Sie auf "MIP-Hilfsmittel-Management starten",

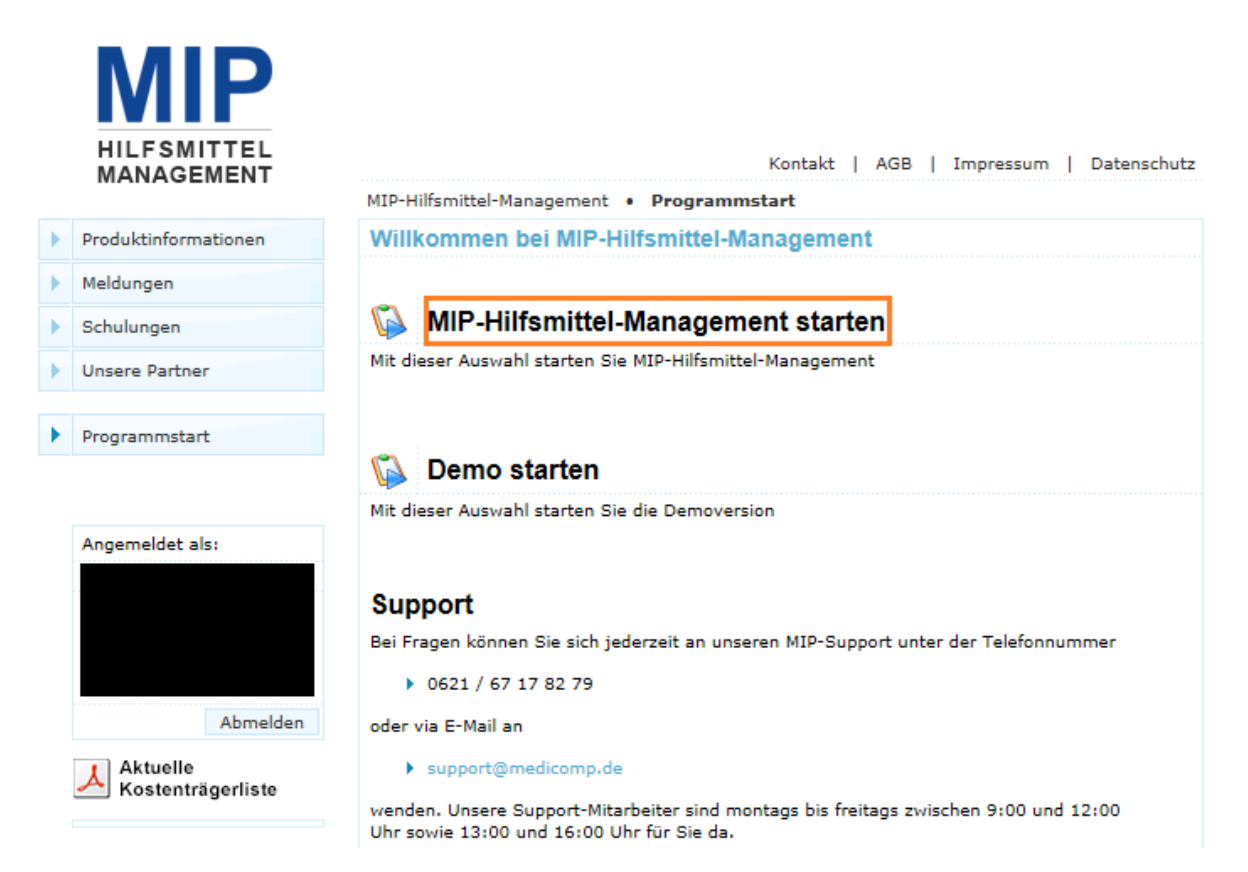

wählen Sie die DAK-Gesundheit als Kostenträger aus und wechseln Sie in das

Modul "Vertragsmanager".

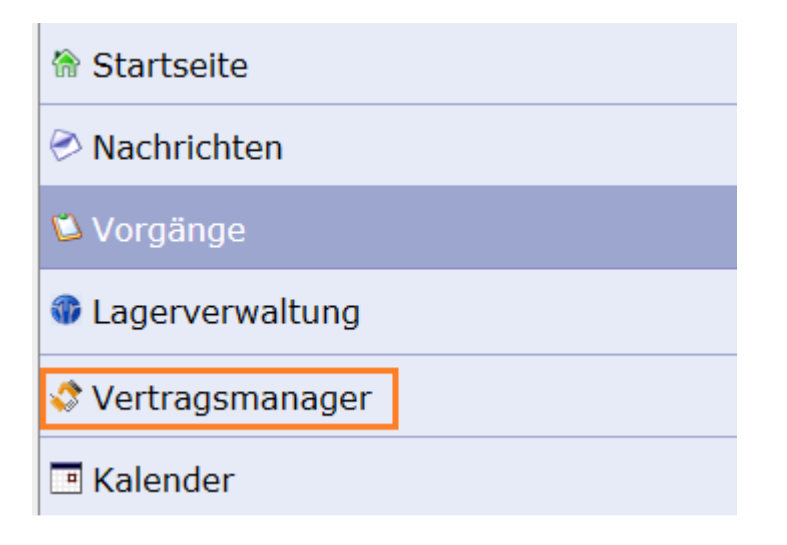

# Register "Vertragspartner"

Im Modul "Vertragsmanager" wechseln Sie bitte in das Register "Vertragspartner" und öffnen über das Symbol

| <i>ể</i> Vertragsman        | ger - Internet Explorer                         |              |           |             |       |       |         |
|-----------------------------|-------------------------------------------------|--------------|-----------|-------------|-------|-------|---------|
| Stammdaten Leistungen Hilfe |                                                 |              |           |             |       |       |         |
| Vertragsmanag               | er Preismanager Vertragsmanager Vertragspartner |              |           |             | ner   |       |         |
| Navigation 🕨                | Name (LE) Umkreissuche PLZ in km                |              |           |             |       |       |         |
| 🔁 Auswahl                   | vahl Vertragspartner                            |              |           |             |       |       |         |
| 🗷 Aufbau                    | <ul> <li>Name des Leistur</li> </ul>            | gserbringers | IK-Nummer | Strasse     |       | PLZ   | Ort     |
|                             | 📴 Sanitätshaus zur H                            | offnung      | 300010718 | Nagelsweg 2 | 27-31 | 20097 | Hamburg |
|                             |                                                 |              |           |             |       |       |         |

### Stammdaten

Bitte kontrollieren und aktualisieren Sie in der Navigation Ihre **Stammdaten**, sonst werden die Beitrittsverträge nicht angezeigt. In die Felder "**E-Mail Zeichnungsberechtigter**" und Name Zeichnungsberechtigter" muss die Person eingetragen werden, die befugt ist, Beitrittsverträge für Ihr Unternehmen vorzunehmen. Diese Person erhält im Anschluss die Bestätigung über den erfolgten Beitritt per E-Mail.

Die Daten speichern Sie über das Diskettensymbol 🗖.

| Navigation 🕨        |                                                          |                                 |  |  |  |  |
|---------------------|----------------------------------------------------------|---------------------------------|--|--|--|--|
| 🗅 Auswahl           | Stammdaten                                               |                                 |  |  |  |  |
| 🗆 😂 Stammdaten      | IK-Nummer:                                               | - Gültig von 01.01.1970 bis 31. |  |  |  |  |
| Versorgungsgebiete  | Status:                                                  | Nimmt am System teil            |  |  |  |  |
| Zusatzleistungen    | Name des Leistungserbringers:* Sanitätshaus zur Hoffnung |                                 |  |  |  |  |
| Vertrage            | Organisation:                                            | keine Angabe                    |  |  |  |  |
| □ Nachweise         | Strasse:*                                                | Nagelsweg 27-31                 |  |  |  |  |
| 🗅 Leistungsspektren | PLZ:*                                                    | 20097                           |  |  |  |  |
| Präqualifizierung   | Ort:*                                                    | Hamburg                         |  |  |  |  |
| auldu               | Bundesland:*                                             | Hamburg                         |  |  |  |  |
|                     | PLZ Postfach:                                            |                                 |  |  |  |  |
|                     | Postfach:                                                |                                 |  |  |  |  |
|                     | Telefon:*                                                |                                 |  |  |  |  |
|                     | Telefax:                                                 |                                 |  |  |  |  |
|                     | Email Vorgangsbearbeitung:*                              |                                 |  |  |  |  |
|                     | Ansprechpartner Vorgangsbearbeitung:                     |                                 |  |  |  |  |
|                     | Internet:                                                |                                 |  |  |  |  |
|                     | Email Zeichnungsberechtigter:                            |                                 |  |  |  |  |
|                     | Name Zeichnungsberechtigter:                             |                                 |  |  |  |  |
|                     | Freigeschaltete Module                                   |                                 |  |  |  |  |
|                     |                                                          | keine                           |  |  |  |  |

## Versorgungsgebiete

Legen Sie über das Symbol 🔜 die Versorgungsgebiete fest, in denen Sie unsere Kunden

versorgen. Sie können mehrere Versorgungsgebiete nacheinander über das Symbol 🔜 anlegen.

Zur Unterstützung können Sie die Optionen "mit PLZ", "für Land-/Stadtkreise", "für Bundesländer" oder "Bundesweit" nutzen.

| Vertragsmanager        | Preismanager                                  | Vertragsmanager       | Vertragspartner               |      |
|------------------------|-----------------------------------------------|-----------------------|-------------------------------|------|
| Navigation 4           | 🙀 🙊 Bezeichnung 🛛 Testumgebung DAK-Gesundheit |                       |                               |      |
| 🗀 Auswahl              | Versorgungsge                                 | biet mit PLZ anlegen  | j - 1                         | [K:  |
| 🗅 Stammdaten           | Versorgungsge                                 | biet für Land-/Stadtk | reise anlegen <sub>ertr</sub> | ägen |
| 🖻 🖾 Versorgungsgebiete | Versorgungsge                                 | biet für Bundeslände  | r anlegen                     |      |
| 🗀 Zusatzleistungen     | Versorgungsge                                 | biet Bundesweit anle  | gen                           |      |
| 🗅 Verträge             | 🕥 Keine Daten                                 | gefunden!             |                               |      |
| 🗀 Online-Beitritt      |                                               |                       |                               |      |
| 🗀 Nachweise            |                                               |                       |                               |      |
| 🗀 Leistungsspektren    |                                               |                       |                               |      |
| 🗖 🗀 Präqualifizierung  |                                               |                       |                               |      |
| 🗷 Aufbau               |                                               |                       |                               |      |

Innerhalb der Land-/Stadtkreise oder Bundesländer können Sie die auch einzelne Teilregionen auswählen. Bitte beachten Sie, dass Ihr eigener Versorgungsbereich für den gewählten Beitrittsvertrag gültig sein muss.

Bitte ordnen Sie Ihre **Versorgungsgebiete** dem jeweiligen Beitrittsvertrag über die Checkbox ☑ zu. Erfolgt keine **Zuordnung** Ihrer Versorgungsgebiete zu einem Vertrag, gelten diese automatisch für alle Ihre (Beitritts-)Verträge.

Bitte **speichern** Sie Ihre Eingabe über das Symbol 🗖 ab.

| ł | Versorgungsgebiet für Land-/Stadtkreise anlegen |                  |                    |                             |            |            |                             |  |  |
|---|-------------------------------------------------|------------------|--------------------|-----------------------------|------------|------------|-----------------------------|--|--|
| 5 |                                                 |                  |                    |                             |            |            |                             |  |  |
| 1 | i Versorgungsgebiet                             |                  |                    |                             |            |            |                             |  |  |
| 1 | Bundesland:                                     | Ham              | burg               | $\checkmark$                |            |            |                             |  |  |
| s | Kreise:                                         | e: Alle abwählen |                    |                             |            |            |                             |  |  |
|   |                                                 |                  |                    |                             |            |            |                             |  |  |
|   | Zuordnung zu                                    | den g            | ewählten Online-Be | eitrittsverträgen           |            |            |                             |  |  |
|   |                                                 |                  | Vertragsnummer     | Leistungserbringerschlüssel | Gültig ab  | Gültig bis | Beschreibung                |  |  |
|   |                                                 |                  | 11881              | 1997182                     | 01.02.2010 | 31.12.9999 | Beitrittsvertrag zu 1998182 |  |  |

Für Änderungen an den Versorgungsgebieten klicken Sie bitte auf das Symbol 🥌 vor dem zu jeweiligen Versorgungsgebiet.

# Zusatzleistungen

Unter **Zusatzleistungen** können Sie für Ihr Unternehmen **Werbung** machen. Diese Informationen zeigen wir unseren Kunden im Hilfsmittellotsen bei der Suche nach Vertragspartnern an. Sie können sich mit Zusatzleistungen von anderen Vertragspartnern

abheben. Bitte **speichern** Sie Ihre Eingabe über das Symbol 🗖 ab.

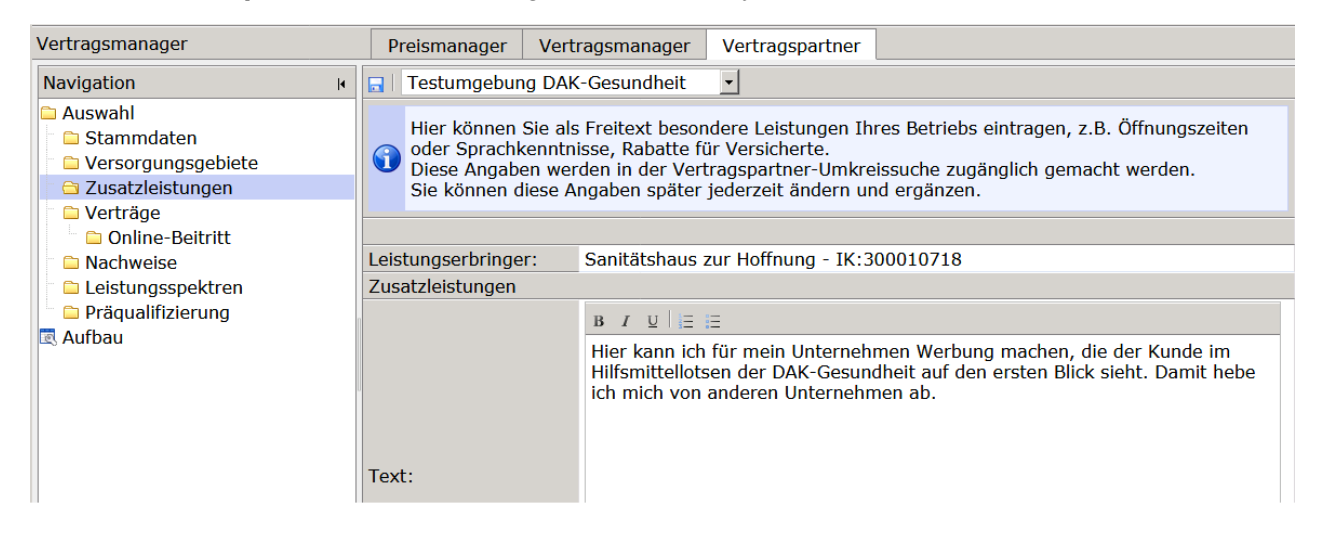

## Verträge

Im Menüpunkt "Verträge" bekommen Sie alle ihre aktiven Verträge angezeigt.

| Vertragsmanager        | Preisman   | ager    | Vertragsma  | nager   | Vertragspartn  | er  |
|------------------------|------------|---------|-------------|---------|----------------|-----|
| Navigation 4           | 🕵 Vertrage | steilna | hme aktiv   | ▪   Te  | stumgebung DA  | K-G |
| 🗀 Auswahl              | Verträge - | Sanit   | ätshaus zur | Hoffnu  | ng - IK:30001  | 071 |
| 🗀 Stammdaten           | Leistungs  | Produ   | ıktgruppen  | Vertrag | steilnahme von | Ve  |
| 🗖 🗅 Versorgungsgebiete | 1950009    | 09 TE   | NS und EMS  | 01.01.2 | 2020           | 31  |
| 🕆 🗀 Zusatzleistungen   |            |         |             |         |                |     |
| 🗅 🗀 Verträge           |            |         |             |         |                |     |
| 🗖 🗀 Online-Beitritt    |            |         |             |         |                |     |
| 🗀 Nachweise            |            |         |             |         |                |     |
| 🗆 🗀 Leistungsspektren  |            |         |             |         |                |     |
| 🖿 🗀 Präqualifizierung  |            |         |             |         |                |     |
| 🗷 Aufbau               |            |         |             |         |                |     |

### **Online-Beitritt**

Unter Online-Beitritt öffnen Sie die gewünschten Beitrittsverträge über das Symbol 丛.

Lesen Sie sich die Beitrittsverträge und deren Anlagen sorgfältig durch. Bitte beachten Sie auch die gültigen Versorgungsgebiete des jeweiligen Beitrittsvertrags.

Entscheiden Sie sich pro Produktbereich für einen Beitrittsvertrag.

**Speichern** Sie sich den gewählten Beitrittsvertrag als **PDF** in Ihrem System, um ggf. später erneut darauf zugreifen zu können.

**Markieren** Sie den gewünschten Beitrittsvertrag über die Checkbox mit einem Häkchen Wünschen Sie lediglich einen **Beitritt** für einzelne Produktgruppen, tragen Sie diese bitte unter **Anmerkungen** ein.

Lesen Sie die Beitrittsmodalitäten, akzeptieren Sie diese und schließen Sie den Beitrittsantrag ab.

| Vertragsmanager                                                                                                    |   | Pr   | eismanager                                                                                                    | Vertragsmanager                                                                                                    | Vertragspartner                                                                                                    |                                                                                                    |                        |
|----------------------------------------------------------------------------------------------------|---|------|----------------------------------------------------------------------------------------------------|----------------------------------------------------------------------------------------------------|----------------------------------------------------------------------------------------------------|----------------------------------------------------------------------------------------------------|------------------------|
| Navigation                                                                                                    | H | Tes  | tumgebung D                                                                                                    | AK-Gesundheit 🗸                                                                                                    | ]                                                                                                    |                                                                                                    |                        |
| Auswahl  Auswahl  Stammdaten  Versorgungsgebiete  Zusatzleistungen  Verträge  Nachweise  Leistungsspektren  Präqualifizierung Aufbau |   | •    | Hier finden S<br>PDF-Symbol<br>Bitte lesen Si<br>einen Beitritt<br>durch Anklick<br>Mit dem Beit<br>ein. Wenn Si<br>Beitrittsmoda | ie die Verträge, dene<br>wird der Vertrag ang<br>ie sich die Verträge g<br>: entscheiden, wählen<br>ken der Checkbox aus<br>ritt treten Sie in alle l<br>e Verträgen beitreten<br>alitäten durch:<br>lie <u>Beitrittsmodalitäte</u><br>rag abschließen | n Sie beitreten kön<br>ezeigt (PDF-Reader<br>enau durch. Wenn S<br>Sie den/die gewün<br>S.<br>Rechte und Pflichten<br>möchten, lesen Sie<br>n gelesen und akze | nen. Durch Klicken auf<br>wird benötigt).<br>Sie sich anschließend fü<br>ischten Vertrag/Verträg<br>n des Vertrags/der Vert<br>e sich bitte vorher die<br>eptiert. | das<br>ir<br>e<br>räge |
|                                                                                                    | 0 | Vert | tragsauswah                                                                                                    | nl                                                                                                    |                                                                                                    |                                                                                                    |                        |
|                                                                                                    |   |      | Hauptvertra                                                                                                    | gspartner                                                                                                    | Leistungserb                                                                                                    | ringergruppenschlüssel                                                                                                    | ⇒ P                    |
|                                                                                                    |   | 시    | DAK-Gesund                                                                                                    | dheit                                                                                                    | 1999249                                                                                                    |                                                                                                    | 00                     |
|                                                                                                    |   | 시    | DAK-Gesund                                                                                                    | dheit                                                                                                    | 1998090                                                                                                    |                                                                                                    | 00                     |
|                                                                                                    |   | ┛    | DAK-Gesund                                                                                                    | dheit                                                                                                    | 1999071                                                                                                    |                                                                                                    | 01                     |
|                                                                                                    |   | 시    | DAK-Gesund                                                                                                    | dheit                                                                                                    | 1999070                                                                                                    |                                                                                                    | 01,                    |
|                                                                                                    |   | 그    | DAK-Gesund                                                                                                    | dheit                                                                                                    | 1996003                                                                                                    |                                                                                                    | 02                     |
|                                                                                                    |   | 시    | DAK-Gesund                                                                                                    | dheit                                                                                                    | 1999001                                                                                                    |                                                                                                    | 02,                    |
|                                                                                                    |   | 시    | DAK-Gesund                                                                                                    | dheit                                                                                                    | 1999002                                                                                                    |                                                                                                    | 02,                    |
|                                                                                                    |   | -    | DAK Cocupy                                                                                                    | Hhait .                                                                                                    | 1000004                                                                                                    |                                                                                                    | 00                     |

Sobald Sie den Beitrittsantrag abschließen, werden Sie nochmals über alle von Ihnen ausgewählten Verträge informiert. Wenn Sie diesen Verträgen wirklich beitreten wollen, bestätigen Sie den Beitritt bitte mit "OK".

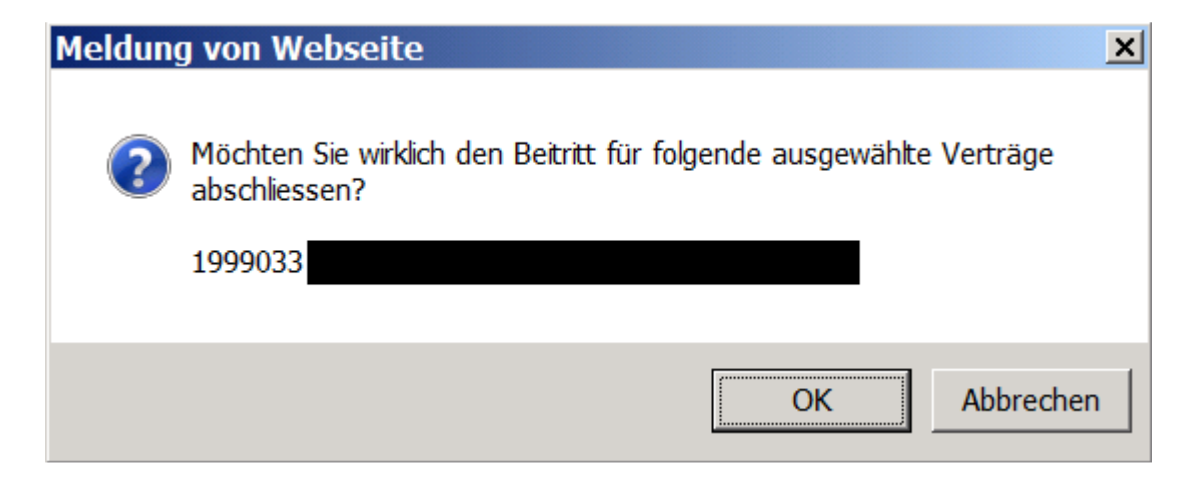

Haben Sie alle Voraussetzungen für den Beitritt erfüllt, erfolgt automatisch die **Freischaltung**. Sie sind dann rückwirkend ab dem 01. des Kalendermonats Vertragspartner der DAK-Gesundheit und können sofort an der Versorgung der DAK-Kunden teilnehmen. Über die Vertragsteilnahme erhält der unter Stammdaten eingetragene Zeichnungsberechtigte zusätzlich eine elektronische Nachricht. Bitte beachten Sie, dass der Beitrittsvertrag einen vom Originalvertrag abweichenden Leistungserbringergruppenschlüssel erhalten hat.

#### Nachweise

Für den Beitritt notwendige **Nachweise** legen Sie über das Symbol 🔜 an. Zulässig sind die Formate .pdf, .jpg oder .png.

Notwendige Nachweise können Anhänge zum Vertrag sein, die von Ihnen individuell zu erstellen sind. Das können zum Beispiel Geräteauswahl, Telefoniekonzepte, Online-Shop-Beschreibungen oder Beschreibungen Ihrer Lieferwege sein. Ob zum Beitritt Nachweise gefordert werden, finden Sie unter

https://www.dak.de/dak/hilfsmittellieferanten/uebersicht-der-derzeit-geltenden-vertraege-fuerdie-einzelnen-hilfsmittelbereiche-2090506.html

Speichern Sie die Nachweise über das Symbol 🖬 ab.

| Neuen Nachweis Anlegen |                       |             | × |
|------------------------|-----------------------|-------------|---|
|                        |                       |             |   |
| Nachweis               |                       |             |   |
| Nachweisart:           | Sonstiges             | ~           |   |
| Bezeichnung:*          | Anlage Versorgungskor |             |   |
| Gültig Von:*           | -                     |             |   |
| Gültig Bis:*           | -                     |             |   |
| Datei:*                |                       | Durchsuchen |   |
|                        |                       |             |   |
|                        |                       |             |   |
|                        |                       |             | 5 |

### Beitrittsnachweis

Als Nachweis über den gültigen Vertragsbeitritt erhält der **Zeichnungsberechtigte** eine **E-Mail** an die am Anfang eingegebene E-Mail-Adresse im Feld "E-Mail Zeichnungsberechtiger". Damit ist der **Beitritt rechtskräftig**.

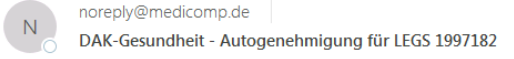

Sehr geehrte Damen und Herren,

die DAK-Gesundheit hat Sie für die Teilnahme an dem Vertrag (1997182) ab dem 01.des Monats (01.02.2020) freigegeben.

Mit dem Abschluss des Beitrittsantrags erklären Sie den Beitritt gemäß § 127 Abs. 2a Satz 1 Sozialgesetzbuch (SGB) V in der jeweils geltenden Fassung zu dem bereits bestehenden Vertrag zwischen der DAK-Gesundheit und 1997182 vom 01.02.2020 (PG 03, 88) inklusive der gewählten Anlage, aller Ergänzungsvereinbarungen, Modifizierungen sowie der Vereinbarungen über die Nutzung des MIP-Systems (Anlage A - MIP/Wiedereinsatz), das Verfahren zum elektronischen Kostenvoranschlag (Anlage B eKV), die Einhaltung des Datenschutzes (Anlage C - Datenschutz) und ggf. erforderliche Sicherheitsleistungen (Anlage D -Sicherungsübereignung) und werden somit Vertragspartner der DAK-Gesundheit. Alle Verträge, Anlagen und Vereinbarungen hat die DAK-Gesundheit vollständig in EDV-Form zur Verfügung gestellt. Diese wurden von Ihnen vollumfänglich inhaltlich zur Kenntnis genommen.

Abweichend von dem oben genannten Vertrag gelten folgende Regelungen:

- 1. Der Beitritt ist gültig ab dem Tag der elektronischen Freischaltung durch die DAK-Gesundheit.
- 2. Über die Freischaltung erhalten Sie eine Bestätigung per Email.
- 3. Die Kündigungsfristen bleiben unverändert.
- 4. Die Verpflichtung zur zentralen Abrechnung besteht nicht (sofern im Vertrag geregelt).

Die im Vertrag genannten Voraussetzungen werden in vollem Umfang erfüllt. Ihr Betrieb ist für alle gewählten Versorgungsbereiche nach § 126 Abs. 1 a SGB V präqualifiziert. Sofern die Präqualifizierung Ihres Betriebes ausläuft oder beendet wird, endet diese Beitrittsvereinbarung mit dem Ende der Präqualifizierung. Einer separaten Kündigung bedarf es nicht.

Haben Sie **Anmerkungen** zu den gewünschten Beitrittsverträgen eingetragen oder liegen schwerwiegende Ablehnungsgründe (z. B. fehlende Präqualifizierungen) vor, kann dem Beitritt nicht automatisch stattgegeben werden. Die DAK-Gesundheit prüft Ihren Beitrittsantrag zeitnah.

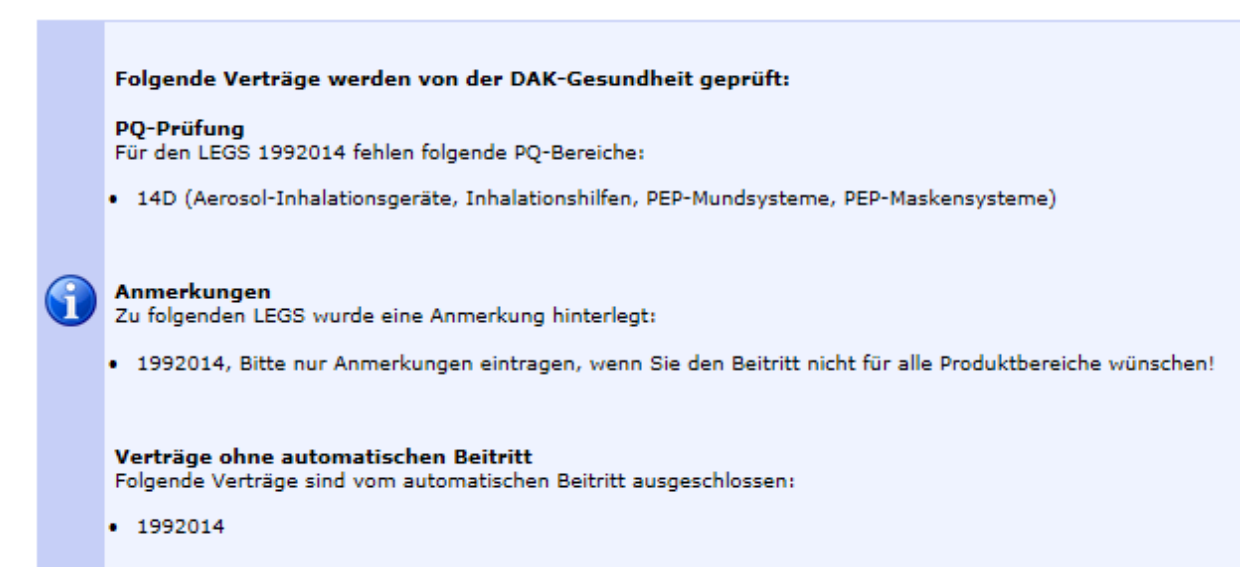

Auch darüber erhält der Zeichnungsberechtigte eine E-Mail an die am Anfang eingegebene E-Mail-Adresse.

| N     noreply@medicomp.de       DAK-Gesundheit Beitrittsantrag                                              |
|----------------------------------------------------------------------------------------------------|
| Sehr geehrte Damen und Herren,                                                                              |
| Ihr Beitrittsantrag für Ihre IK wurde zur weitergehenden Prüfung an die DAK-Gesundheit weitergeleitet.      |
| Die Präqualifizierung für folgenden PQ-Bereich fehlt:                                                       |
| 1992014, Bereich(e) 14D                                                                                     |
| Für folgende Verträge wurden Bemerkungen hinterlegt:                                                        |
| 1992014, Bitte nur Anmerkungen eintragen, wenn Sie den Beitritt nicht für alle<br>Produktbereiche wünschen! |
| Über die Entscheidung werden Sie zeitnah informiert.                                                        |
| Bei Fragen wenden Sie sich bitte an <u>hilfsmittelmanagement@dak.de</u> .                                   |
| Mit freundlichen Grüßen                                                                                     |
| Ihre DAK-Gesundheit                                                                                         |

Sie haben jederzeit die Möglichkeit, den Beitrittsantrag um die fehlenden Angaben zu ergänzen und erneut zu beantragen.

Für Fragen und Anregungen stehen wir Ihnen unter <u>hilfsmittelmanagement@dak.de</u> zur Verfügung.